## <u>Removing a custom expression from a</u> <u>view</u>

- Go to the Filter panel and expand the Custom Filter Expression
- Clear the expression from the text entry box (select and press delete or click inside and use the backspace button).
- Click on the **Apply** option to remove the expression, leaving the remaining filters intact.